## 利用に応じた設定に変える

| 設定項目   |                                                     |          | 内容                                                                              |                                         | 操作                     |                                                                                           |
|--------|-----------------------------------------------------|----------|---------------------------------------------------------------------------------|-----------------------------------------|------------------------|-------------------------------------------------------------------------------------------|
|        |                                                     |          |                                                                                 | 1ビゲーション設定<br>単型素示設定<br>VICS設定<br>システム設定 |                        | 高速道マップ(都市間) 風る<br>N/02(17)7/1<br>N/02(72)*<br>表示しない<br>著作問題を走行時に自動表示する<br>ハイウェイマップを設定します。 |
| 地図表示   | <b>高速道マップを</b><br>表示する<br>(☞準備・基本編:<br>「地図の紹介」)     | 都市間      | 都市間高速を走行時、<br>「ハイウェイマップ」か<br>「ハイウェイサテライトマップ」で表示する。                              | 地図表示設定を選ぶ                               | <u>高速道マップ(都市間)</u> を選ぶ | ●「 <b>ハイウェイサテライト</b> 」<br>●「ハイウェイマップ」<br>●「表示しない」を選ぶ                                      |
|        |                                                     | 都市内      | 都市高速を走行時、<br>「ハイウェイマップ」か<br>「都市高マップ」で表示する。                                      |                                         | <u>高速道マップ(都市内)</u> を選ぶ | ●「 <b>都市高マップ」</b><br>●「ハイウェイマップ」<br>●「表示しない」を選ぶ                                           |
| に      | フロントワイドで<br>まテォス                                    | ノースアップ   | 進行方向の地図を広く表示するか、自車マークを<br>地図画面の中心に表示する。                                         |                                         | フロントワイド(ノースアップ)を選ぶ     | ● 「 <b>センター</b> 」「フロントワイド」を選ぶ                                                             |
| 関      | 弦小りる                                                | ヘディングアップ |                                                                                 |                                         | フロントワイド(ヘディングアップ)を選ぶ   | ●「センター」「 <b>フロントワイド</b> 」を選ぶ                                                              |
| す<br>マ | 3Dスクロール表示を                                          | 設定する     | 3D表示の状態で地図の移動を行う。または2D表示<br>に戻して地図の移動を行う。                                       |                                         | <b>スクロールモード</b> を選ぶ    | ●「2 D」<br>●「 <b>3 D</b> 」を選ぶ                                                              |
| る設定    | 縮尺切り替えを設定する<br>(☞準備・基本編:<br>「地図の見かたと操作を覚えよう」)       |          | 「リニア」: 10 m~50 kmまでの13段階の縮尺切替<br>や、ズーム感覚の縮尺切替ができます。<br>「ノーマル」: 13段階の縮尺切替のみできます。 |                                         | <b>縮尺切替</b> を選ぶ        | ●「 <b>リニア</b> 」<br>●「ノーマル」を選ぶ                                                             |
|        | 画面の明るさを調整<br>する                                     | 昼モード     | 画面の明るさを調整する。                                                                    |                                         | 明るさ調整(昼) を選ぶ           | ●「明るい」<br>●「 <b>中 間</b> 」                                                                 |
|        | 地図画面のカラーを<br>変更する                                   | 昼モード     | 画面のカラーの基本色を変更する。                                                                |                                         |                        | <ul> <li>●「咱 し」を選ぶ</li> <li>●「クリア」「ソフト」「クール」</li> <li>「ディマー」を選ぶ</li> </ul>                |
|        |                                                     | 夜モード     |                                                                                 |                                         | <b>カラー選択(夜)</b> を選ぶ    | ●「クリア」「ソフト」「クール」<br>「 <b>ディマー</b> 」を選ぶ                                                    |
|        | ルートの色を変更<br>する                                      | 一般道路     | 一般道のルートの色を変更する。                                                                 |                                         | <b>ルート色(一般道路)</b> を選ぶ  | ●「 <b>赤</b> 」「緑」「黄」を選ぶ                                                                    |
|        |                                                     | 高速道路     | 高速道路のルートの色を変更する。                                                                |                                         | <b>ルート色(高速道路)</b> を選ぶ  | ● 「 <b>紫</b> 」「緑」「黄」を選ぶ                                                                   |
|        | <b>走行軌跡を表示する</b><br>(18756ページ)                      |          | 自車が走行した軌跡を青い点で表示する。(最長50 kmまで)<br>※「表示しない」を選ぶと、走行軌跡が消去されます。                     |                                         | <b>走行軌跡</b> を選ぶ        | ●「 <b>表示する</b> 」<br>●「表示しない」を選ぶ                                                           |
|        | <b>抜け道を表示する</b><br>(☞38ページ)                         |          | 抜け道を表示する。(縮尺:10m~400m)<br>※東京、名古屋、大阪の市街地およびその周辺の観光地のみ。                          |                                         | 抜け道を選ぶ                 | ●「 <b>表示する</b> 」<br>●「表示しない」を選ぶ                                                           |
|        | <b>ランドマークセレクト</b><br>(☞準備・基本編:<br>「地図の見かたと操作を覚えよう」) |          | ランドマークを、種類ごとに表示する。<br>(凡例については137ページを参照してください。)                                 |                                         | <b>ランドマークセレクト</b> を選ぶ  | ● 「おすすめ表示」「3Dランドマーク」<br>● 表示したいランドマークを選ぶ                                                  |